# Tutorial para la búsqueda de citas por autor GOOGLE ACADÉMICO

D.R. © Universidad Autónoma de Aguascalientes. Programa Desarrollo de Habilidades Informativas.

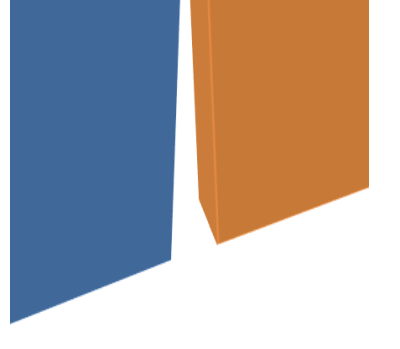

# INDICE

| Introducción                           | 3  |
|----------------------------------------|----|
| Acceso y búsquedas en Google Académico | 4  |
| Creación de perfil                     | 7  |
| Búsqueda de artículos                  | 8  |
| Perfil del autor                       | 9  |
| Resultados                             | 11 |

# INTRODUCCIÓN

El presente tutorial tiene como propósito orientar al usuario para realizar búsquedas de citas por autor en **Google Académico**.

Con esta herramienta se podrán hacer reportes o informes de citas por autor.

Es necesario que para hacer las búsquedas se cuente con las claves de acceso necesarias: correo electrónico y contraseña, así como el nombre completo del autor, sistema de cómputo y conexión a Internet.

Recomendamos seguir cada uno de los pasos que se indican y observar las pantallas para generar el reporte de manera adecuada. Sin embargo, en caso de dudas podrá comunicarse al área de Desarrollo de Habilidades Informativas del Departamento de Información Bibliográfica en el edificio 56 planta alta, tel.-ext. 7446 y/o correo electrónico: dhi@correo.uaa.mx.

#### Acceso y búsquedas en Google académico

Ingresar a la página https://scholar.google.com.mx/ para crear una cuenta personalizada.

• Hacer clic en la opción "Iniciar sesión".

| La Web Imágenes Más | ★ Mi biblioteca 🖌 Mis o | itas 💟 Alertas | 🖪 Estadísticas                    | Iniciar sesió |
|---------------------|-------------------------|----------------|-----------------------------------|---------------|
|                     | G                       | 000            |                                   |               |
|                     |                         | cadémico       | gie                               |               |
|                     | Cualquier idio          | ma 🔵 Buscarsó  | lo páginas <mark>en</mark> españo | _▼Q<br>ol     |
|                     | Ał                      | iombros de gig | jantes                            |               |

• Dar clic en la opción

"Crear cuenta".

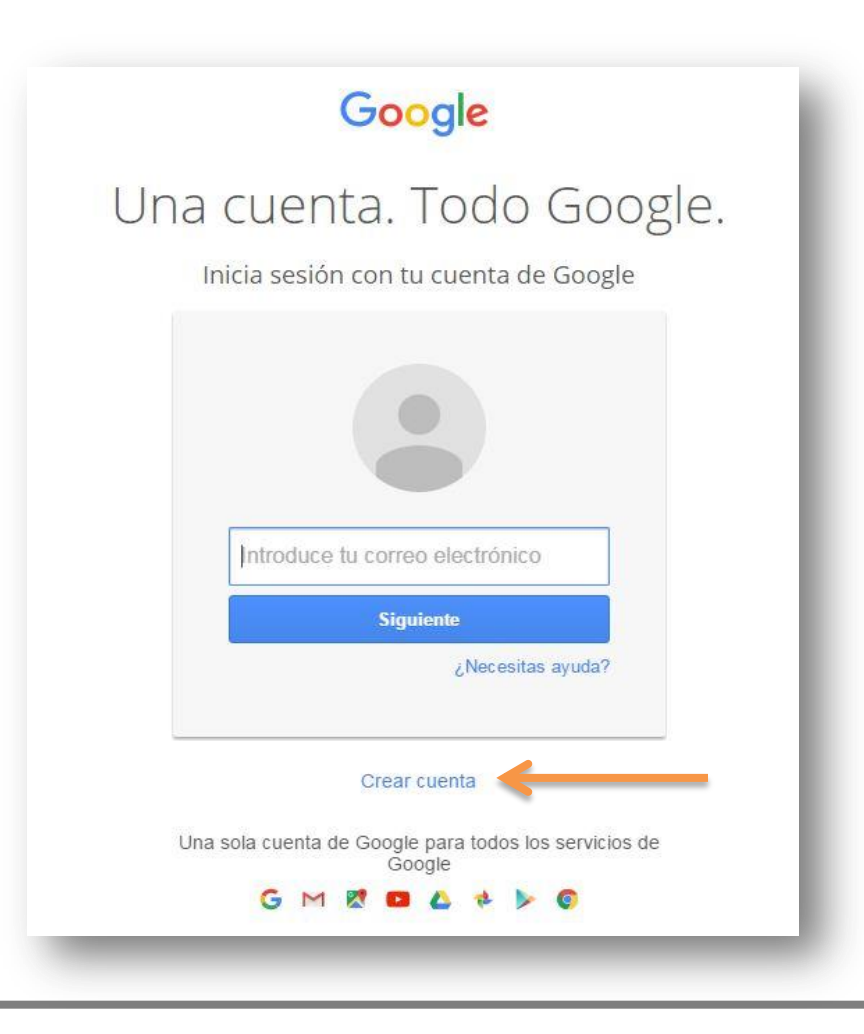

• Llenar el formulario con los datos solicitados en cada campo y crear una contraseña personal.

|                                                                             |                          |               |             |                | Iniciar sesión |
|-----------------------------------------------------------------------------|--------------------------|---------------|-------------|----------------|----------------|
| Crea tu cuenta d                                                            | e Google                 | Ē             |             |                |                |
| Solo necesitas una cuenta                                                   | Nombre                   |               |             |                |                |
| Accede a todos los servicios de Google con una cuenta gratuita.             | Nombre                   |               | Apellid     | os             |                |
|                                                                             | Nombre de                | usuario       |             |                |                |
| G M 🕂 🖬 💪 🂠 🕨 🚳                                                             |                          |               |             | @gmail.com     |                |
|                                                                             | Prefiero utili<br>actual | izar mi direc | ción de com | eo electrónico |                |
|                                                                             | Contraseña               | 1             |             |                |                |
| Tu información siempre disponible                                           |                          |               |             |                |                |
| ambia de dispositivo y continúa desde la última acción que hayas realizado. | Confirma tu              | u contraseñ   | a           |                |                |
|                                                                             |                          |               |             |                |                |
|                                                                             | Fecha de n               | acimiento     |             |                |                |
|                                                                             | Día                      | Mes           | \$          | Año            |                |
|                                                                             | Sexo                     |               |             |                |                |
|                                                                             | Selecciona               | tu sexo       |             | \$             |                |

Una vez hecho el registro en Google académico, dar clic en "continuar"

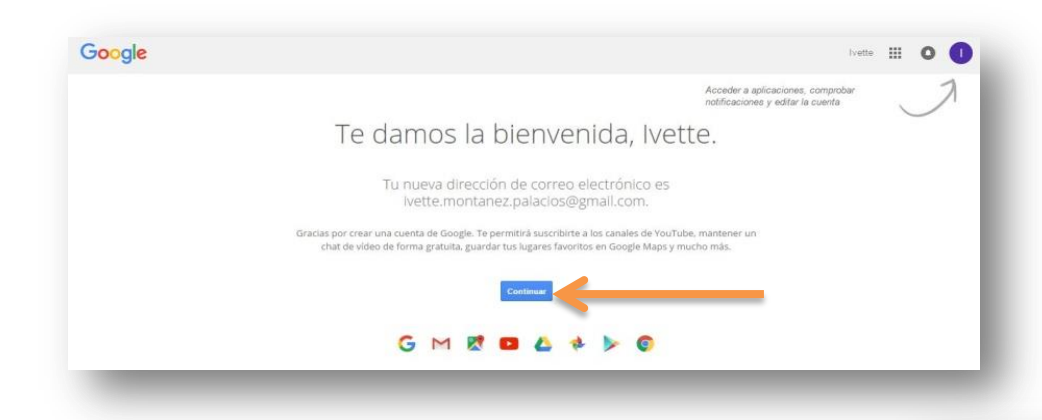

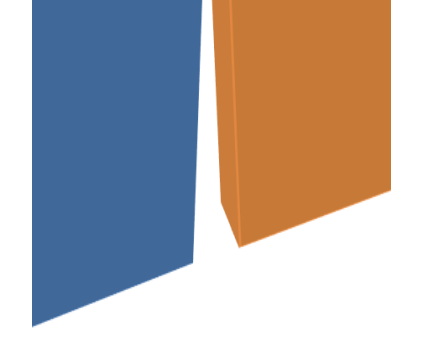

#### Creación de perfil

Llenar los campos "Afiliación, correo electrónico, áreas

de interés, página principal (opcional)".

Dar clic en "Siguiente paso"

| squeda de Google /                    | Academico cuando se busque tu nombre.                                                        |            |  |
|---------------------------------------|----------------------------------------------------------------------------------------------|------------|--|
| Nombre                                | Ivette Montañez                                                                              |            |  |
|                                       | Utiliza tu nombre completo tal como aparece en tus publicaciones. Por ejem<br>Pérez Sánchez. | nplo: Rosa |  |
| Afiliación                            | Por ejemplo: Profesor de Informática, Universidad Complutense de Madrid                      |            |  |
| Correo electrónico de<br>verificación | Utiliza una dirección de tu institución (por ejemplo: tunombre@ub.edu)                       |            |  |
| Áreas de interés                      |                                                                                              |            |  |
|                                       | Por ejemplo: inteligencia artificial, biología de la conservación, teoría de pres            | cios       |  |
| Página principal                      |                                                                                              |            |  |
|                                       | Por ejemplo: http://example.edu/~tunombre                                                    |            |  |

#### Búsqueda de artículos

Buscar artículos que haya escrito y añadirlos al perfil. De lo contrario puede omitir este paso.

| Google                         | author:"lvette Montañez"                                                                                                    | ٩                                                                                                    |                         |
|--------------------------------|----------------------------------------------------------------------------------------------------|----------------------------------------------------------------------------------------------------|-------------------------|
| Académico                      |                                                                                                    | Paso 1: perfil Paso 2: artículos                                                                                                    | Paso 3: actualizaciones |
| Añadir grupos de<br>intículos  | Busca artículos que hayas escrito y añádelos a tu perfil. Después, po<br>artículos.                                                                                                    | odrás editarlos o eliminarlos en tu p                                                                                                    | erfil o añadir más      |
| madir articulos                | No se ha encontrado ningún grupo de artículos para la búsqueda au                                                                                                    | thor:"Ivette Montañez".                                                                                                    |                         |
| Actualmente se han<br>añadido: | ·                                                                                                    |                                                                                                    |                         |
| Artículos 0<br>Citas 0         | Omitir este paso                                                                                                    |                                                                                                    |                         |
|                                | Las fechas y los recuentos de citas son estimados y se determinan de                                                                                                    | forma automática mediante un programa in                                                                                                    | formático.              |
|                                | Ayuda Privacidad Condiciones Env                                                                                                    | iar comentario Mis citas                                                                                                    |                         |
|                                |                                                                                                    |                                                                                                    |                         |
|                                |                                                                                                    |                                                                                                    |                         |
|                                |                                                                                                    |                                                                                                    |                         |
|                                | Paso 1: 1                                                                                                    | perfil Paso 2: artículos <b>Pa</b> s                                                                                                    | so 3: actualizaciones   |
|                                | Paso 1:                                                                                                    | perfil Paso 2: articulos Pat                                                                                                    | so 3: actualizaciones   |
| •                              | Paso 1; j<br>Usaremos un modelo estadístico de autoría para identificar<br>escribas. También puede que actualicemos la información b                                                                                                    | berfil Paso 2: artículos Par<br>los nuevos artículos que<br>ablicorráfica de los                                                                                                    | so 3: actualizaciones   |
| •                              | Paso 1; j<br>Usaremos un modelo estadístico de autoría para identificar<br>escribas. También puede que actualicemos la información b<br>artículos de tu perfil o que identifiquemos las entradas de ar                                                                                                    | berfil Paso 2: artículos Par<br>los nuevos artículos que<br>ibliográfica de los<br>tículos duplicados, que                                                                                                    | so 3: actualizaciones   |
| •                              | Paso 1: 1<br>Usaremos un modelo estadístico de autoría para identificar<br>escribas. También puede que actualicemos la información b<br>artículos de tu perfil o que identifiquemos las entradas de ar<br>se podrán combinar o eliminar. Indica cómo prefieres que se<br>cambies                                                                                                    | berfil Paso 2: artículos Par<br>los nuevos artículos que<br>bibliográfica de los<br>tículos duplicados, que<br>e administren estos                                                                                                    | so 3: actualizaciones   |
| -                              | Paso 1: 1<br>Usaremos un modelo estadístico de autoría para identificar<br>escribas. También puede que actualicemos la información b<br>artículos de tu perfil o que identifiquemos las entradas de ar<br>se podrán combinar o eliminar. Indica cómo prefieres que se<br>cambios.<br>O Actualizar automáticamente la lista de artículos de mi ne                                                                                                    | berfil Paso 2: artículos Par<br>los nuevos artículos que<br>ibliográfica de los<br>tículos duplicados, que<br>e administren estos<br>fil (recomendado)                                                                                                    | so 3: actualizaciones   |
|                                | Paso 1: 1 Usaremos un modelo estadístico de autoría para identificar escribas. También puede que actualicemos la información b artículos de tu perfil o que identifiquemos las entradas de ar se podrán combinar o eliminar. Indica cómo prefieres que se cambios.      Actualizar automáticamente la lista de artículos de mi pe     No actualizar mi perfil automáticamente. Enviarme un m electrónico para revisar y confirmar las actualizaciones                                                                                                    | berfil Paso 2: artículos Par<br>los nuevos artículos que<br>bibliográfica de los<br>tículos duplicados, que<br>e administren estos<br>rfil (recomendado)<br>ensaje de correo                                                                                                    | so 3: actualizaciones   |
| -                              | Paso 1: 1<br>Usaremos un modelo estadístico de autoría para identificar<br>escribas. También puede que actualicemos la información t<br>artículos de tu perfil o que identifiquemos las entradas de ar<br>se podrán combinar o eliminar. Indica cómo prefieres que se<br>cambios.<br>Actualizar automáticamente la lista de artículos de mi pe<br>No actualizar mi perfil automáticamente. Enviarme un me<br>electrónico para revisar y confirmar las actualizaciones<br>También puedes añadir y eliminar artículos de forma individ                                                                                                    | berfil Paso 2: artículos Par<br>los nuevos artículos que<br>ibliográfica de los<br>tículos duplicados, que<br>e administren estos<br>rfil (recomendado)<br>ensaje de correo<br>ual, actualizar sus datos                                                                                   | so 3: actualizaciones   |
| •                              | Paso 1: 1<br>Usaremos un modelo estadístico de autoría para identificar<br>escribas. También puede que actualicemos la información te<br>artículos de tu perfil o que identifiquemos las entradas de ar<br>se podrán combinar o eliminar. Indica cómo prefieres que se<br>cambios.<br>Actualizar automáticamente la lista de artículos de mi pe<br>No actualizar mi perfil automáticamente. Enviarme un me<br>electrónico para revisar y confirmar las actualizaciones<br>También puedes añadir y eliminar artículos de forma individ<br>bibliográficos y combinar registros duplicados. Las actualizar<br>guardarán tus cambios y no los anularán.                                                                                                    | berfil Paso 2: artículos Par<br>los nuevos artículos que<br>vibliográfica de los<br>tículos duplicados, que<br>e administren estos<br>rfil <i>(recomendado)</i><br>ensaje de correo<br>ual, actualizar sus datos<br>aciones automáticas                                                    | so 3: actualizaciones   |
|                                | Paso 1: 1 Usaremos un modelo estadístico de autoría para identificar escribas. También puede que actualicemos la información b artículos de tu perfil o que identifiquemos las entradas de ar se podrán combinar o eliminar. Indica cómo prefieres que se cambios.     Actualizar automáticamente la lista de artículos de mi pe     No actualizar mi perfil automáticamente. Enviarme un me electrónico para revisar y confirmar las actualizaciones También puedes añadir y eliminar artículos de forma individ bibliográficos y combinar registros duplicados. Las actualiza guardarán tus cambios y no los anularán. Se recopilarán y mostrarán todas las citas de tus artículos de                                                                                                    | berfil Paso 2: artículos Par<br>los nuevos artículos que<br>vibliográfica de los<br>tículos duplicados, que<br>e administren estos<br>rfil ( <i>recomendado</i> )<br>ensaje de correo<br>ual, actualizar sus datos<br>aciones automáticas                                                  | so 3: actualizaciones   |
| -                              | Paso 1; j  Usaremos un modelo estadístico de autoría para identificar escribas. También puede que actualicemos la información b artículos de tu perfil o que identifiquemos las entradas de ar se podrán combinar o eliminar. Indica cómo prefieres que se cambios.      Actualizar automáticamente la lista de artículos de mi pe     No actualizar mi perfil automáticamente. Enviarme un m electrónico para revisar y confirmar las actualizaciones También puedes añadir y eliminar artículos de forma individ bibliográficos y combinar registros duplicados. Las actualiza guardarán tus cambios y no los anularán. Se recopilarán y mostrarán todas las citas de tus artículos de Google Académico. Las citas se actualizarán de forma auto cambios en tu perfil ve n Google Académico.  | berfil Paso 2: artículos Par<br>los nuevos artículos que<br>ibliográfica de los<br>tículos duplicados, que<br>e administren estos<br>rfil ( <i>recomendado</i> )<br>ensaje de correo<br>ual, actualizar sus datos<br>aciones automáticas<br>que se muestren en<br>mática para reflejar los | so 3: actualizaciones   |
| -                              | Paso 1; j  Usaremos un modelo estadístico de autoría para identificar escribas. También puede que actualicemos la información b artículos de tu perfil o que identifiquemos las entradas de ar se podrán combinar o eliminar. Indica cómo prefieres que se cambios.      Actualizar automáticamente la lista de artículos de mi pe     No actualizar mi perfil automáticamente. Enviarme un m electrónico para revisar y confirmar las actualizaciones También puedes añadir y eliminar artículos de forma individ bibliográficos y combinar registros duplicados. Las actualiza guardarán tus cambios y no los anularán. Se recopilarán y mostrarán todas las citas de tus artículos de Google Académico. Las citas se actualizarán de forma auto cambios en tu perfil y en Google Académico.  | berfil Paso 2: artículos Par<br>los nuevos artículos que<br>ibliográfica de los<br>tículos duplicados, que<br>e administren estos<br>rfil ( <i>recomendado</i> )<br>ensaje de correo<br>ual, actualizar sus datos<br>aciones automáticas<br>que se muestren en<br>mática para reflejar los | so 3: actualizaciones   |
| -                              | Paso 1; 1 Usaremos un modelo estadístico de autoría para identificar escribas. También puede que actualicemos la información te artículos de tu perfil o que identifiquemos las entradas de ar se podrán combinar o eliminar. Indica cómo prefieres que se cambios.      Actualizar automáticamente la lista de artículos de mi pe     No actualizar mi perfil automáticamente. Enviarme un me electrónico para revisar y confirmar las actualizaciones También puedes añadir y eliminar artículos de forma individ bibliográficos y combinar registros duplicados. Las actualiza guardarán tus cambios y no los anularán. Se recopilarán y mostrarán todas las citas de tus artículos de Google Académico. Las citas se actualizarán de forma auto cambios en tu perfil y en Google Académico. | berfil Paso 2: artículos Par<br>los nuevos artículos que<br>ibliográfica de los<br>tículos duplicados, que<br>e administren estos<br>rfil ( <i>recomendado</i> )<br>ensaje de correo<br>ual, actualizar sus datos<br>aciones automáticas<br>que se muestren en<br>mática para reflejar los | so 3: actualizaciones   |

#### Actualizaciones

Elegir la opción que desea realizar y dar clic en "Ir a mi perfil".

#### Perfil del autor

Para acceder al perfil introducir contraseña, iniciar sesión y seleccionar: Mis citas

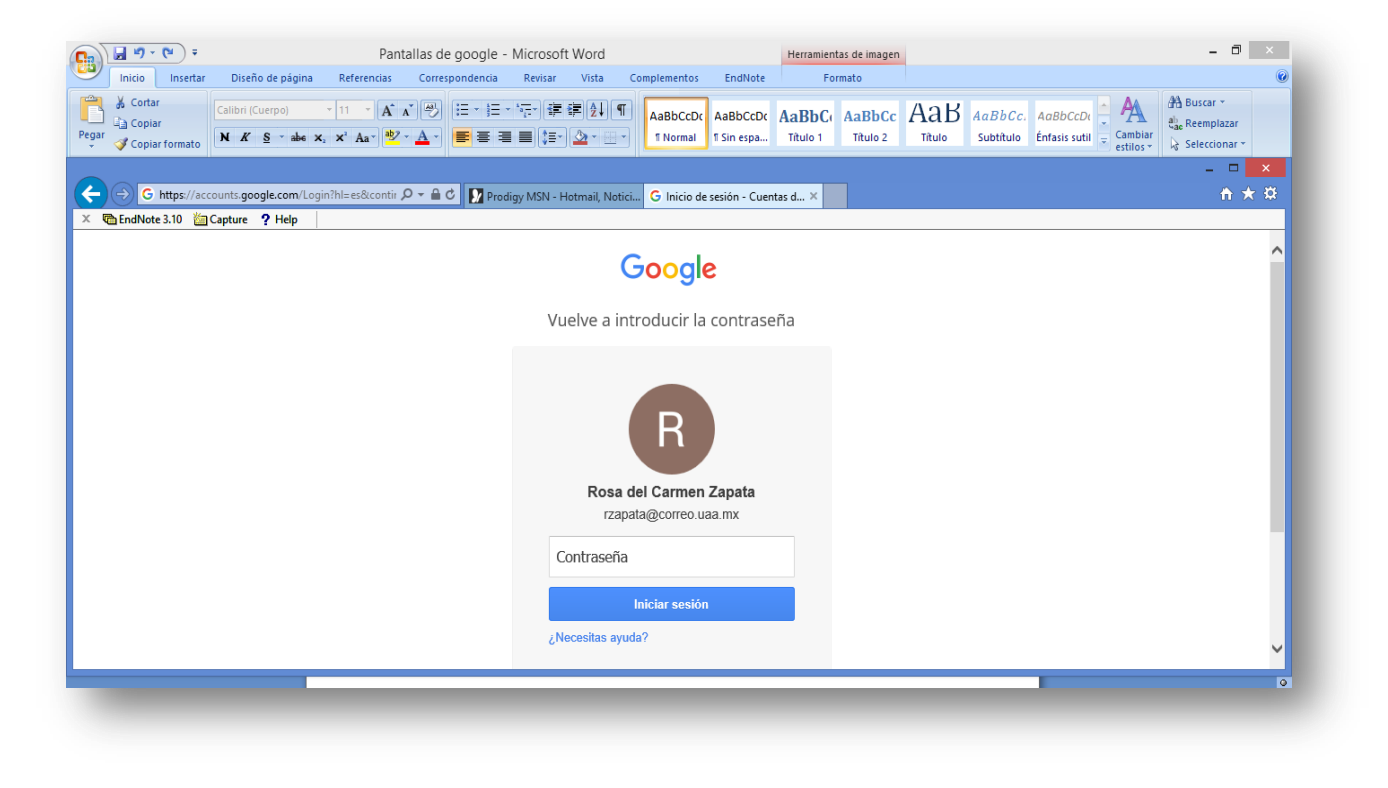

- Muestra el total de citas que se obtuvieron en un período determinado, el índice h, índice i10, y la lista de documentos con total de citas y año.
- Opcional dar clic en Añadir para agregar artículos manualmente.

|            |            | Ivette Mon                                                | tañez                                                | P Editar               | 🖾 Seguir 🔻 | Google Ad            | cadém | nico       |
|------------|------------|-----------------------------------------------------------|------------------------------------------------------|------------------------|------------|----------------------|-------|------------|
|            |            | Universidad Autónoma de Aguascalientes<br>Bibliotecología |                                                      |                        |            | Q                    |       |            |
|            |            | Correo electrón<br>Mi perfil es priva                     | ico de correo.uaa.mx pendient<br>ado Hacerlo público | te de verificación. زا | Por qué?   | Índices de citas     | Total | Desde 2011 |
|            |            |                                                           |                                                      |                        |            | Citas<br>Índice h    | 0     | 0          |
| Cambiar fo | to         |                                                           |                                                      |                        |            | Índice i10           | 0     | 0          |
| Títula     | A Bodir    |                                                           |                                                      | Cita                   | do por Año | Coautores Editar     |       |            |
| Titulo     | -T- Alidui | - Mas                                                     |                                                      | Olta                   |            | No existen coautores |       |            |
|            |            |                                                           |                                                      |                        |            |                      |       |            |

#### **Resultados:**

- Se muestra el ejemplo de autor con su análisis bibliométrico y el listado de los artículos en Google Académico.
- El reporte se puede imprimir o ImprPant para pegar pantalla en un documento Word.

| Departam                                                                                                    | ento de Química e Ciencias Ambientais, UNESP de 3                                                     | São José do Rio | Preto | 1                                                            |             | 0              |
|----------------------------------------------------------------------------------------------------|----------------------------------------------------------------------------------------------------|-----------------|-------|--------------------------------------------------------------|-------------|----------------|
| SP<br>enzimas h                                                                                                    | idrolíticas proteínas                                                                                 |                 |       |                                                              |             | Q,             |
| Dirección                                                                                                    | Dirección de correo verificada de sjrp.unesp.br - Página principal                                    |                 |       |                                                              | Total       | Desde 2011     |
|                                                                                                    |                                                                                                    |                 |       | Citas                                                        | 343         | 189            |
|                                                                                                    |                                                                                                    |                 |       | Indice h                                                     | 11          | 9              |
| Título 1–20                                                                                                    |                                                                                                    | Citado por      | Año   | malcento                                                     |             | _              |
| The water effect on allosteric m<br>water/glucose and water/glycin<br>MF Colombo, GO Bonilla-Rodriguez<br>Journal of Biological Chemistry 271 (     | egulation of hemoglobin probed in<br>ne solutions<br>9), 4895-4899                                    | 52              | 1996  | 2008 2009 2010 201                                           | 1 2012 2013 | 2014 2015 2016 |
| Purification and characterization<br>thermophilic fungus Mycelioph<br>LM Zanphorlin, H Cabral, E Arantes, I<br>Process Biochemistry 46 (11), 2137-2 | on of a new alkaline serine protease from the<br>thora sp.<br>D Assis, L Juliano, MA Juliano,<br>2143 | 23              | 2011  | Coautores Ver tode<br>hamilton cabral<br>Andre Luis Soares S | os<br>marra |                |
| Effect of surfactants and polye<br>lipase from oilseeds of Pachira<br>PP Polizelli, MJ Tiera, GO Bonilla-Ro<br>Journal of the American Oil Chemists | thylene glycol on the activity and stability of a<br>aquatica<br>driguez<br>' Society 85 (8), 749-753 | 23              | 2008  | Murakami, M.T.<br>Andre Rodrigues                            |             |                |
| Solubilization of proteins from I<br>dimensional gel storage.<br>ABT De Marqui, A Vidotto, GM Polac<br>Journal of biochemistry, and molecula        | human lymph node tissue and two-<br>hini, CM Bellato, H Cabral,                                       | 20              | 2006  |                                                              |             |                |

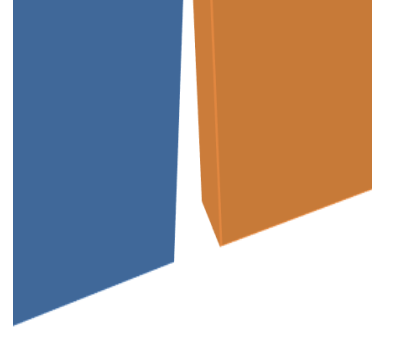

# Departamento de Información Bibliográfica

# **Desarrollo de Habilidades Informativas**

Edificio 56 planta alta

dhi@correo.uaa.mx

ext. 7446